## **Pitney Bowes**

## SendPro Enterprise Mailing System

Instructions for shipping a package over 13oz in Pitney Bowes:

- 1. Open Pitney Bowes.
- 2. Enter your username or email and password, then click sign in.
- 3. SendPro Enterprise page will appear.
- 4. Click My Apps.
- 5. Click Mail Center or select the GLOBE Icon for Mail Center.
- 6. Now the Mail Center Page will appear.
- 7. Under Service, select priority mail, under carrier leave as is PBShipping API-USPS.
- 8. Under Package Type, choose package
- 9. Under Attention, click on the address book icon and choose a contact, if one has been saved and skip down to step 20. If the contact is not in the list, continue to step 10.
- 10. Under attention, enter the name of business or person you are sending package to.
- 11. Under Company, enter the name of business or person you are sending package to.
- 12. Under Address, enter the address you are sending package to.
- 13. Under City, enter the city you are sending package to.
- 14. Under State, enter the state you are sending package to.
- 15. Under Zip, enter the zip code you are sending package to.
- 16. Under Country, leave as United States.
- 17. Under Phone, enter the phone # of the business or person you are sending the package to.
- 18. Under Email, enter email of business or person you are sending package to, if you have it.
- 19. Now you can check the box beside save as new address book entry, if you want to save as a new contact.
- 20. Under weight (lb.), enter the weight of package, in lbs. and oz's and click weight.
- 21. Under Dimensions, enter if you have them.
- 22. Leave COD Value (USD) Blank.
- 23. Leave Carton Selection Blank.
- 24. Leave Declared Value (USD) Blank.
- 25. Leave Content Description Blank.
- 26. Click Rate
- 27. It will now show shipping summary
- 28. Example: 1 Pkg, Weight 5 lbs. 4.10 oz., Total Cost: \$8.56 USD.
- 29. Before clicking PRINT, make sure all information is correct.
- 30. Once you click PRINT, the transaction will be paid with UF Funds.
- **31.** Now the printing options will appear.
- 32. Select the printer of your choice. If needed, reduce the size of the label from 100 to 30 to be able to fit on the package or box.

- 33. Also, change Letter to Landscape to fit label on 1 page.
- 34. Then print the label.
- 35. Cut out the "paper" label and tape to package.
- 36. Close window when done.

For more information about Pitney Bowes SendPro Enterprise, submit a ticket available on the Business Services website: <a href="https://extadmin.ifas.ufl.edu/business-services/submit-a-ticket/">https://extadmin.ifas.ufl.edu/business-services/submit-a-ticket/</a>. When completing the form, you will enter your UFID, select Extension or 4-H, and then select the appropriate fields from the dropdown menus. There is also an option to provide additional comments and to attach files.

Contact Information Below: Karrie Patrick Ph: 352-273-3430 or Email: <u>k.patrick@ufl.edu</u> Keith Gouin Ph: 352-273-3599 or Email: <u>keithg@ufl.edu</u> *Pitney Bowes – Customer Service Ph: 800-888-0286* 

> Saved Under: OneDrive/Documents/Pitney Bowes Updated: 3/2/2022 By: T. Deas